## **SCREEN 424 – Deduction Recipient Table**

This table defines deduction recipients and is used to obtain the name and vendor number of a particular deduction recipient.

The four available options on Screen 424 :

- 1. Return to the B/P/P Table Maintenance Menu
- 2. Inquire about a supplemental pay code
- 3. Delete a supplemental pay code
- 4. Modify a supplemental pay code
- 1. **<u>Return</u>** to the B/P/P Table Maintenance Menu:
  - > Type an E in the Function field or
  - ▶ 400 in Screen field and press the Enter key or
  - Use the PF3 function key
  - ▶ Return to the B/P/P Main Menu: Use the **PF4** function key
- 2. <u>Inquire</u> about a particular supplemental payment code:
  - a) **Function** field should be blank.
  - b) Tab to the **Ded Type and Recipient Code** fields, enter a valid numeric value, and press **Enter**. *Hint: Hit F1 while in Ded Type field to get a list of all valid codes*
- 3. **<u>Delete</u>** a particular supplemental payment code (and the title data associated with it):

Before a supplemental payment code is deleted;

- a) The user should first **Inquire** about the supplemental payment code as described above.
- b) The **Recipient Code** will still be displayed from the previous **Inquiry**.
- c) Enter a **D** in the FUNCTION field and press the **Enter** key.
- d) You will receive a Delete Confirmation to delete enter **DE** and press **Enter** *The database will be updated and the following message will be displayed:* **Recipient deleted from the** *database*.
- 4. <u>Add or Modify</u> the user **Must first Inquire** about the supplemental payment code as described above.
  - a) The user should first **Inquire** about the supplemental payment code as described above.
  - b) Type **M** in the **Function** field.
  - c) Type a new **Recipient Code**..

- d) Tab to the **Vendor ID** field and enter the appropriate numeric value .
- e) Tab to the Mail Code field and the appropriate numeric value .
- f) Tab to the **Name** field and type valid information for the remainder of the fields **Address 1**, Address 2, City, State, Zip, and Phone.
- g) Once all the desired data has been entered, press the **Enter** key. The data will be edited, and if no errors are encountered by the system, the database will be updated and the user will see the following message: **Table Database Updated**.

In the event the system detects an error, the incorrect field(s) will be highlighted, and the appropriate error message will be displayed: Invalid Recipient Code, Recipient not on Database, Vendor ID is invalid.

If the recipient code is being **Modified** (the user **Must first Inquire):** 

- a) Type **M** in the **Function** field.
- b) The **Recipient Code** should still be displayed from the user's previous **Inquire.**
- c) Tab to the appropriate fields, and make the desired changes.
- d) Once all the desired data has been entered, the user should press the **Enter** key. The data will be edited, and if no errors are encountered by the system, the database will be updated and the user will see the following message: **Table Database Updated**.

In the event the system detects an error, the incorrect field(s) will be highlighted, and the appropriate error message will be displayed: Invalid Recipient Code, Recipient not on Database, Vendor ID is invalid.

```
424 TAMUS B/P/P System - Deduction Recipient Table
                                                           03/19/12 15:18
                                                           P BPP0040 R124
 Screen: A1 Function: A2 (Blank=Inquire, D=Delete, M=Modify, E=End)
 Ded Type: B1
 Recipient Code: <u>B2</u> Vendor ID: <u>B3</u>
                                                   Mail Cd: <u>B4</u>
 Name: C1
 Address 1: \overline{C2}
 Address 2: C3
     City: C4
     State: C5
      Zip: C6
     Phone: C7
Enter-PF1---PF2---PF3---PF5---PF6---PF7---PF8---PF9---PF10--PF11--PF12---
     Help Exit Main
```

| Field Name |                | Description                                                                                           |
|------------|----------------|----------------------------------------------------------------------------------------------------|
| A1         | Screen         | See System Overview                                                                                   |
| A2         | Function       | BlankInquireDDeleteMModifyEEnd                                                                        |
| B1         | Ded Type       | Must be a valid Deduction Type. An on-screen help routine is available for this field by pressing F1. |
| B2         | Recipient Code | Must be Numeric. An on-screen help routine is available for this field by pressing F1.                |
| B3         | Vendor ID      | Must be Numeric.                                                                                      |
| B4         | Mail Cd        | Must be Numeric.                                                                                      |
| C1         | Name           | Recipients Name. Must not be spaces.                                                                  |
| C2         | Address 1      | Recipient Street Address. Must not be spaces.                                                         |
| C3         | Address 2      | Recipient Street Address. Must not be spaces.                                                         |
| C4         | City           | Recipient Address city. Must not be spaces.                                                           |
| C5         | State          | Recipient Address State. Must not be spaces.                                                          |
| C6         | Zip            | Recipient Address Zip code. Must not be spaces.                                                       |
| C7         | Phone          | Recipient Phone Number. Must be numeric or spaces.                                                    |